【信息科学与控制工程】

doi: 10.11809/scbgxb2013.05.032

# 基于 S3C2410 的嵌入式 Linux 开发环境的搭建

## 朱黎

(陕西工业职业技术学院,陕西 咸阳 712000)

摘要:介绍了基于 S3C2410 的嵌入式 Linux 开发环境的建立,阐述了 Linux 开发环境建立的主要过程和技术难点、关键问题,并给出了详细的过程和命令。对于 Linux 开发应用具有一定的借鉴作用。 关键词:嵌入式技术:Linux 操作系统; gcc 交叉编译器

中图分类号:TP302 文献标识码:A

文章编号:1006-0707(2013)05-0113-03

## The Building of Embedded Linux Development Environment Based on the S3C2410

## ZHU Li

(Shaanxi Polytechnic Institute, Xianyang 712000, China)

Abstract: This paper described the process of embedded Linux-based Samsung S3C2410 ARM9 development board environment, analyzed its key technology, and described in detail several key issues involved in embedded Linux system environment and the main steps.

Key words: embedded technology; Linux operating system; the gcc cross-compiler

由于嵌入式产品的大量应用和由于 Linux 具有良好的可 裁剪性与可移植性,而且代码完全公开,具有丰富的网络资 源及有力的技术支持和众多的研发力量。因此,嵌入式 Linux 系统的开发得到广泛的重视,成为越来越多的嵌入式 系统选择和开发热点。一个完整的嵌入式 Linux 系统通常由 由 Bootload、内核、文件系统 3 部分组成,目标板上电后由 Bootload 初始化硬件,引导内核和文件系统,从而启动 Linux。

嵌入式 Linux 开发环境的搭建主要包括:编译生成 Bootloader、裁剪、配置和编译 Kernel Image 和 Root File System,并 将它们烧写到 Flash 中。

## 1 建立 Linux 交叉编译环境

本系统开发环境是在宿主机的 vmware 虚拟机中安装 Linux 操作系统实现的。其中 Linux 操作系系统的开发版本 为 RedHat4.0,内核版本为 Linux2.6.24。此外,还需要在宿 主机上配置 IP 地址并关闭防火墙、相关的网络服务,如 NFS 网络文件系统、TFTP 服务、Samba 服务。而对应的 ARM 开 发板通常称为目标板。GNU 编译器的开发流程如图 1 所示。

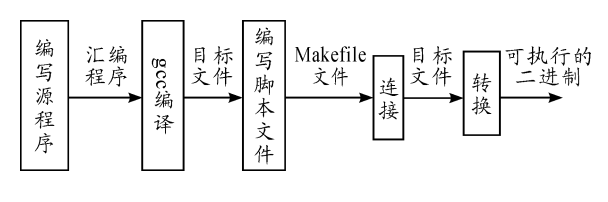

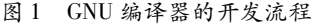

GNU C Compiler 简写 gcc 是 Linux 系统下的功能强大、 性能优越的 C 程序编译器。gcc 可以使程序员灵活地控制编 译过程,通常情况下 gcc 在编译一个程序时,都要经历预处 理、编译、汇编和链接 4 个阶段。每个阶段系统会自动调用 不同的工具进行处理,gcc 编译程序过程如图 2 所示。

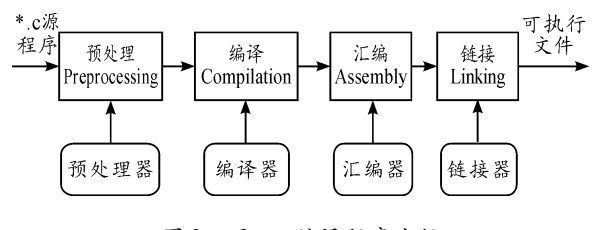

图 2 用 gcc 编译程序流程

收稿日期:2013-01-06

基金项目:中国机械工业教育协会项目(ZJJX11ZY035)。

作者简介:朱黎(1982一),硕士,主要从事信号与信息处理、计算机控制研究。

### 2 Boot1oader

Bootloader 芯片复位后进入操作系统之前执行的一段程序,其作用与 PC 机上的 BIOS 类似。Bootloader 主要是为运行操作系统提供基本的运行环境,如 CPU、SDRAM、Flash、串行口等进行初始化,也可以下载文件到系统板,对 Flash 进行 擦除与编程。

#### 2.1 U-Boot 移植步骤

1) 建立目录并解压 u-boot 源码

[ root@vm-dev ~ ] # mkdir u-boot

 $[ \ {\rm root} @ \ {\rm vm-dev} \ \sim \ ] \# \ {\rm cd} \ u{\rm -boot}/$ 

 $[ \mbox{ root} @ \mbox{ vm-dev } u\mbox{ -boot} ] \mbox{ } \# \mbox{ ls}$ 

u-boot-1.3.2. tar. bz2

[root@vm-dev u-boot]# tar -xjvf u-boot-1.3.2. tar. bz2

[root@vm-dev u-boot]#ls

u-boot-1.3.2 u-boot-1.3.2. tar. bz2

2)进入解压后的目录 u-boot-1.3.2,首先用 make distclean 命令清除原来编译环境依赖关系

[root@vm-dev u-boot]# cd u-boot-1.3.2

[root@vm-dev u-boot-1.3.2]# make distclean

3) 配置开发板,编译 u-boot。编译成功后会在当前目录

下生成 u-boot 二进制文件。

[root@vm-dev u-boot-1. 3. 2] # make uptech\_2410class \_config

Configuring for uptech\_2410class board…

[root@vm-dev u-boot-1.3.2]# make

[root@vm-dev u-boot-1.3.2]#ls

u-boot. bin

4) 烧写 U-Boot

将编译得到的 u-boot. bin 拷贝到 PC 机 sjf2410-s. exe 文件所在的路径下。连接好开发板的电源、JTAG 下载线,然后 打开电源。在 PC 机的 DOS 命令提示符下,进入 u-boot. bin 所在文件夹,运行命令烧写 u-boot。

 $D_{:}$ sjf2410-s. exe /f:u-boot. bin

在烧写中需要做一些选择,要分别输入三次0,开始烧 写,烧写完输入2推出。

2.2 测试 U-Boot

连接好开发板和主机之间的串口、网口,断开开发板的 JTAG 下载线,重新启动开发板。如果烧写成功,会在串口终 端上出现如下内容:

U-Boot 1.3.2 (Dec 5 2008 - 10:35:38)

DRAM: 64 MB

Flash:512 kB

NAND: 64 MiB

\*\*\* Warning - bad CRC or NAND, using default environment In; serial

Out: serial

Err: serial

Hit any key to stop autoboot: 0 [ UP-2410-S #]

## 3 嵌入式 Linux 内核的裁减和移植

#### 3.1 内核配置

1) 修改 Makefile 文件

在配置内核之前需要修改 linux-2.6.24.2 目录下的 Makefile 文件,指定交叉编译器为 arm-linux-编译器和使用 ARM 体系结构。

# cd linux-2.6.24.2
# vi Makefile
使用 vi 编辑器打开 Makefile 文件,作如下修改。
ARCH ? = arm
CROSS\_COMPILE = arm-linux2) 配置内核

内核源码必须先进行配置才能编译。通常内核的配置 有以下4中方法: make config、make xconfi、make menuconfig

和 make gconfig。

# cd linux-2.6.24.2

 $\# \ cp \ arch/arm/configs/s3c2410\_def config$  . config

# make menuconfig

得到.config 文件,运行"make menuconfig"命令打开内核 配置界面如图 3 所示。设置 S3C2410 Machines、Nand Flash、 网卡、文件系统等相关配置信息。

|                                           | Linux Kernel Configuration                                                                                                    |
|-------------------------------------------|----------------------------------------------------------------------------------------------------|
| Arrow keys<br>are hotkey                  | navigate the menu. <enter> selects submenus&gt;. Highlighted letters<br/>s. Pressing <y> includes, <n> excludes, <m> nodularizes features. Press</m></n></y></enter> |
| <esc><esc><br/><m> module</m></esc></esc> | to exit, for Help, <>> for Search. Legend: [*] built-in [] exclude $<>$ module capable                                                                               |
|                                           | General setup>                                                                                                    |
| [*]                                       | Enable loadable module support>                                                                                                    |
| i -*-                                     | Enable the block layer>                                                                                                    |
| i                                         | System Type>                                                                                                    |
| i                                         | Bus support>                                                                                                    |
| i                                         | Kernel Features>                                                                                                    |
|                                           | Boot options>                                                                                                    |
|                                           | Floating point emulation>                                                                                                    |
|                                           | Userspace binary formats>                                                                                                    |
| i i                                       | Power management options>                                                                                                    |
| į                                         | Networking>                                                                                                    |
|                                           | <pre>CSelect3 &lt; Exit &gt; &lt; Help &gt;</pre>                                                                                                    |

图 3 内核配置界面

#### 3.2 内核编译

1) 编译内核映像和模块

如果内核已经编译过多次,需进入内核根目录清除原先 残留的.config和.o文件。然后用 make 命令进行编译。编 译成功,在内核源码根目录的 arch/arm/boot 下生成 zImage 文件。

[root@vm-dev linux-2.6.24.4]# cd linux-2.6.24

[root@vm-dev linux-2.6.24.4]# make mrproper

[root@vm-dev linux-2.6.24.4]# make

[root@vm-dev linux-2.6.24.4]#ll arch/arm/boot/zImage

-rwxr-xr-x 1 root root 1814040 6月 25 14:50 arch/arm/

boot/zImage

2) 生成 uImage 文件

使用由 u-boot 生成的工具 mkimage,生成 uImage 文件。 执行脚本程序 make\_uImage 此时会在内核源码根目录下生 成 uImage 内核文件。

[root@vm-dev linux-2.6.24.4]#./make\_uImage

Image Name: Linux-2.6.24.4

Created: Thu June 25 14:52:49 2010

Image Type: ARM Linux Kernel Image (uncompressed)

Data Size:1814040 Bytes = 1771.52 kB = 1.73 MB

Load Address:0x30008000

Entry Point: 0x30008040

[root@vm-dev linux-2.6.24.4]#

[root@vm-dev linux-2.6.24.4]# ll uImage

-rw-r--r-- 1 root root 1814104 6月 25 14:52 uImage

#### 3.3 烧写 Linux 内核

1) 配置 IP 地址。设置宿主机即 TFTP 服务器端机器 IP 为 setenv serverip 192.168.1.12,设置 ARM 端 U-BOOT 中网 络设备 IP 地址 setenv ipaddr 192.168.1.13, saveenv 保存 设置。

[up-class2410 #] setenv serverip 192.168.1.12 [up-class2410 #] setenv ipaddr 192.168.1.13

[up-class2410 #] saveenv

Saving Environment to NAND...

Erasing Nand. . . Writing to Nand. . . done

2) 将生成的 uImage 文件拷贝到 tftpboot 目录下

[root@vm-dev linux-2.6.24.4]#cp uImage /tftpboot/ cp:否覆盖'/tftpboot/uImage'?y

 下载到 SDRAM。运行 tftp 0x30008000 uImage 命令, 将 uImage 文件下载到 ARM 开发板的 SDRAM 中 0x30008000 开始的空间中。

4) 擦除 NANDFLASH 空间,写入 Nand Flash。

3.4 引导内核

重启 ARM 开发板,执行命令"bootm",实现 U-BOOT 引导内存中的内核。启动后液晶屏左上角出现小企鹅图案。

## 4 文件系统

Root Filesystem(根文件系统)是 ARM Linux 正常运行的 必要组成部分。创建文件系统后,应用程序对 Nand-Flash 存 储设备的读写操作就好像对 MS-DOS 文件系统的磁盘设备 操作一样。目前 Linux 支持多种文件系统,主要包括 Romfs、 Cramfs、JFFS 和 JFFS2 等。

#### 4.1 建立根文件系统

1) 创建根文件目录 rootfs

2) 使用 busybox 工具创建文件系统

a) 将已有的 busybox-1.12.2 压缩包拷贝到根目录下并 解压

b) 修改 Makefile 文件,支持交叉编译

修改该目录下 Makefile 文件中的 ARCH 和 CROSS\_

COMPIL,指定交叉编译器和目标系统,与本机的路径一致。

CROSS\_COMPILE ? = arm-linux-

ARCH ? = arm

...

c) 编译 busybox

执行命令 make menuconfig 进入 busybox 如图 4 所示配 置界面设置相关选项并保存。

| isy | box 1.12.2 configuration                                                          |
|-----|-----------------------------------------------------------------------------------|
| -   | Busybox Configuration                                                             |
|     | Arrow keys navigate the menu. <enter> selects submenus&gt;.</enter>               |
|     | Highlighted letters are hotkeys. Pressing <y> includes, <n> excludes,</n></y>     |
|     | <pre>(M&gt; modularizes features. Press <esc> to exit, <?> for Help, </esc></pre> |
|     | for Search. Legend: [*] built-in [] excluded <m> module &lt;&gt; module</m>       |
| 5   |                                                                                   |
|     | Busybox Settings>                                                                 |
|     | Applets                                                                           |
| . ! | rchival Utilities>                                                                |
| 1   | oreutils>                                                                         |
| Ц   | onsole Utilities>                                                                 |
| J   | ebian Utilities>                                                                  |
| 1   | ditors>                                                                           |
| L.  | inding Utilities>                                                                 |
|     | nit Utilities>                                                                    |
|     | ogin/Password Management Utilities>                                               |
|     | inux Ext2 FS Progs>                                                               |
|     |                                                                                   |
|     |                                                                                   |
|     |                                                                                   |

图4 busybox 的配置界面

d) 用 make, make install 进行编译生成\_install 目录

[root@vm-dev busybox-1.12.2]# make

[root@vm-dev busybox-1.12.2]# make install

[root@vm-dev busybox-1.12.2]# ls \_install/

bin linuxrc sbin usr

至此 busybox 工具编译完成,生成了文件系统需要的相关命令和工具在\_install 目录下。用户也可以根据需要,在 busybox 中添加删除相关命令和工具。

创建根文件系统的其它目录结构,如 etc、dev、lib、mnt等,并添加相关配置文件与设备节点。也可直接解压 rootfs 压缩包,生成 rootfs 根目录树。

3) 复制\_install 文件夹内容

将"/home/uptech/rootfs/busybox-1. 12. 2/\_install"的全部内容复制到"/home/uptech/rootfs"中。

4) 使用 mkcramfs 工具将 rootfs 文件系统目录制作成 CRAMFS 根文件系统映像生成 root. cramfs 根文件系统文件。

#### 4.2 烧写根文件系统

1)将生成的根文件系统文件 root. cramfs 到宿主机 TFTP 服务器下载目录/tftpboot

[root@vm-dev rootfs]# cp root. cramfs /tftpboot/

2) 配置宿主机和目标机的网络 IP, 启动 ARM 设备, 进 入 U-Boot 控制台

3) 下载到 SDRAM

#### 4.3 启动 LINUX 系统,挂载根文件系统

在 U-BOOT 中输入 boot 目录引导系统。

up-tech login:root

up-tech: ~ #

输入 root 用户名称,系统顺利引导运行起来了。